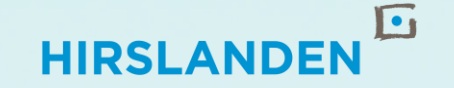

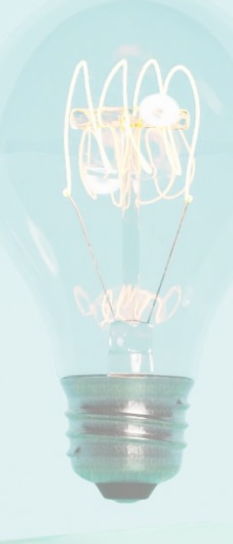

# DIGITAL MARKETING ACADEMY GOOGLE REVIEWS

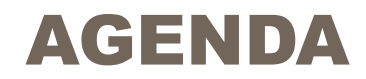

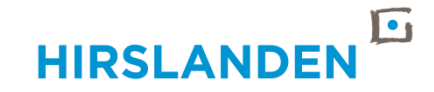

| 1 | Google-Konto erstellen und einrichten |
|---|---------------------------------------|
| 2 | Zugriffsrechte verwalten              |
| 3 | Benachrichtigungen einrichten         |
| 4 | Google Reviews                        |

### 3

# **GOOGLE-KONTO ERSTELLEN**

### → <u>https://accounts.google.com/signup</u>

- Erstellt ein neues Google-Konto mit einer Gmail-Adresse
   → klinik.hirslanden@gmail.com
- Eure bestehenden Mailadressen wie <u>xy.marketing@hirslanden.ch</u> sind nicht zulässig
- Geht durch den Registrationsprozess, gebt Vor- & Nachname (Name der Klinik), E-Mail-Adresse und gewünschtes, sicheres (!) Passwort ein
- Speichert die Daten an einem sicheren, für alle aus dem Team zugänglichen Ort auf
- Telefonnummer f
  ür Sicherheitszwecke hinterlegen

   → eine Handynr. aus dem Team (falls vorhanden am besten ein Gesch
  äftshandy)
- Datenschutzeinstellungen bestätigen und Konto aktivieren

# Google-Konto Bite den Namen eingeben Machname (optional) Verter

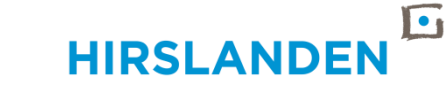

4

# **GOOGLE-KONTO EINRICHTEN**

- Unter «Persönliche Daten» könnt ihr ergänzen, was noch nicht ausgefüllt ist
- Wir empfehlen bei den Kontaktdaten, mehrere Mailadressen und Handynr. zu hinterlegen

| oogle Konto                                                             | Q G  | Google-Konto durchsuchen |                                   |                                                                                                    |   |  |  |
|-------------------------------------------------------------------------|------|--------------------------|-----------------------------------|----------------------------------------------------------------------------------------------------|---|--|--|
| Übersicht                                                               |      |                          | sind. Sie können sich<br>ansehen. | auch eine Übersicht über Ihre Profile                                                                                                  |   |  |  |
| Persönliche Daten                                                       |      |                          |                                   |                                                                                                    |   |  |  |
| Daten und Datensc                                                       | hutz |                          | Allgemeine II                     | nformationen                                                                                                    |   |  |  |
| Sicherheit                                                              |      |                          | Einige Informationer              | Einige Informationen sind möglicherweise für andere Personen sichtbar, die ebenfalls Google-Dienste verwenden. Weitere Informationen ③ |   |  |  |
| <ul> <li>Kontakte &amp; Teilen</li> <li>Zahlungen &amp; Abos</li> </ul> |      |                          | Profilbild                        | Sie können ein Profilbild hinzufügen, um Ihr Konto zu personalisieren                                                                  |   |  |  |
|                                                                         |      |                          |                                   | đ                                                                                                    |   |  |  |
| ) Info                                                                  |      |                          | Name                              | Hirslanden AG                                                                                                    | > |  |  |
|                                                                         |      |                          | Geburtstag                        | 29. Oktober 1982                                                                                                    | > |  |  |
|                                                                         |      |                          | Geschlecht                        | Ich möchte dies nicht beantworten                                                                                                    | > |  |  |

| Kontaktdaten |                                                       |   |
|--------------|-------------------------------------------------------|---|
| E-Mail       | marketing@hirslanden.ch<br>digitalmedia@hirslanden.ch | > |
| Telefon      | 079 550 48 80                                         | > |

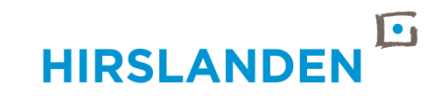

# **GOOGLE-KONTO EINRICHTEN**

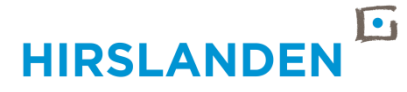

## WICHTIG

- Zwei-Faktor-Authentifizierung und Kontowiederherstellungsoptionen einrichten unter Reiter «Sicherheit».
- Unter «2-Faktor-Authentifizierung» könnt ihr die für euch sinnvollste Methode wählen. Wenn ihr eine One Person-Show seid und nur ihr Zugriff braucht, dann könnt ihr die Authenticator-App-Lösung einrichten (1). Diese ist nur mit einer Handynr. kompatibel.
- Bei grösseren Teams ist die 2FA über eure persönlichen Handynr. zu empfehlen. Ihr könnt alle hinterlegen und erhaltet dann den Code auf das jeweilige Handy. Eine Nr. muss allerdings als Hauptnr. festgelegt werden. Ist diese nicht erreichbar, kann man sich den Code auf eine andere Nr. schicken lassen.

### Sicherheits- und Datenschutzaspekt (!)

Verlässt jemand das Unternehmen müsst ihr die Nr. dort wieder entfernen (!)

Telefonnummern f
ür die 2-Faktor-Authentifizierun

Google Konto

Übersicht
 Persönliche Daten
 Daten und Datenschutz

Sicherheit

(i) Info

Zahlungen & Abos

Q Google-Konto durchsuchen

Unter diesen Telefonnummern können Sie Anmeldecodes erhalten. Sie können zusätzliche Nummern haben, mit denen sich Ihr Google-Konto wiederherstellen lässt. Telefonnummern zur Kontowiederherstellung verwalten

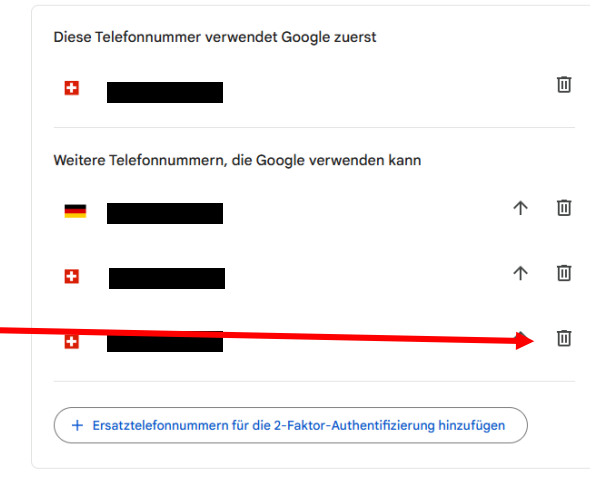

| Neu               | uer Log-in auf Windows                                                                                  | 14. März · Schweiz                                     | :         |  |  |  |  |
|-------------------|----------------------------------------------------------------------------------------------------|--------------------------------------------------------|-----------|--|--|--|--|
| Neu               | uer Log-in auf Windows                                                                                  | 12. März · Schweiz                                     |           |  |  |  |  |
| Sich              | Sicherheitsrelevante Aktivitäten prüfen                                                                 |                                                        |           |  |  |  |  |
| So<br>Ach<br>zugi | melden Sie sich in Google an<br>ten Sie darauf, dass diese Informationen immer auf der<br>reifen können | n neuesten Stand sind, damit Sie jederzeit auf Ihr Goo | gle-Konto |  |  |  |  |
| 0                 | 2-Faktor-Authentifizierung                                                                              | Aktiviert seit: 27.09.2022                             |           |  |  |  |  |
| <b>4</b> ?        | Passkeys und Sicherheitsschlüssel                                                                       | 1 Passkey                                              |           |  |  |  |  |
| <u></u>           | Passwort                                                                                                | Letzte Änderung: 09.10.2017                            |           |  |  |  |  |
| <u>*:</u> *       | Wenn möglich, Passwort überspringen                                                                     | S Ein                                                  |           |  |  |  |  |
| <u>;</u>          | Telefonnummern für die 2-Faktor-<br>Authentifizierung                                                   |                                                        |           |  |  |  |  |
| 1                 | Telefonnummer zur Kontowiederherstellung                                                                |                                                        |           |  |  |  |  |
|                   | E-Mail-Adresse zur Kontowiederherstellung                                                               |                                                        |           |  |  |  |  |
| Sie I             | können weitere Anmeldeoptionen hinzufügen Authenticator Authenticator                                   | Backup-Codes                                           |           |  |  |  |  |

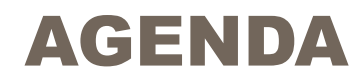

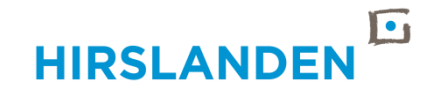

| 1 | Google-Konto | erstellen ι | und | einrichten |
|---|--------------|-------------|-----|------------|
|   | 5            |             |     |            |

- 2 Zugriffsrechte verwalten
- 3 Benachrichtigungen einrichten
- 4 Google Reviews

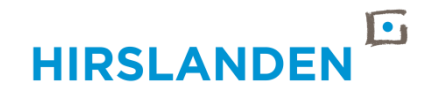

 Google-Konten aufsetzen und Gmail-Adresse in diesem Excel erfassen, damit wir wissen, dass das Konto ready ist. Deadline: 30. April

### Google-Konten Kliniken.xlsx

- Wir weisen eure Mailadressen all euren Unternehmensprofilen (eure(n) Klinik(en) inkl. allen dazugehörigen Zentren) zu
- Damit könnt ihr…
  - → Google Reviews einsehen und beantworten
     → die Google-Profile eurer Klinik(en) selbständig aktualisieren und in Stand halten (Öffnungszeiten, Fotos, etc.)
  - → Zugriffsrechte für Zentren an entsprechende Personen/Mailadressen vergeben

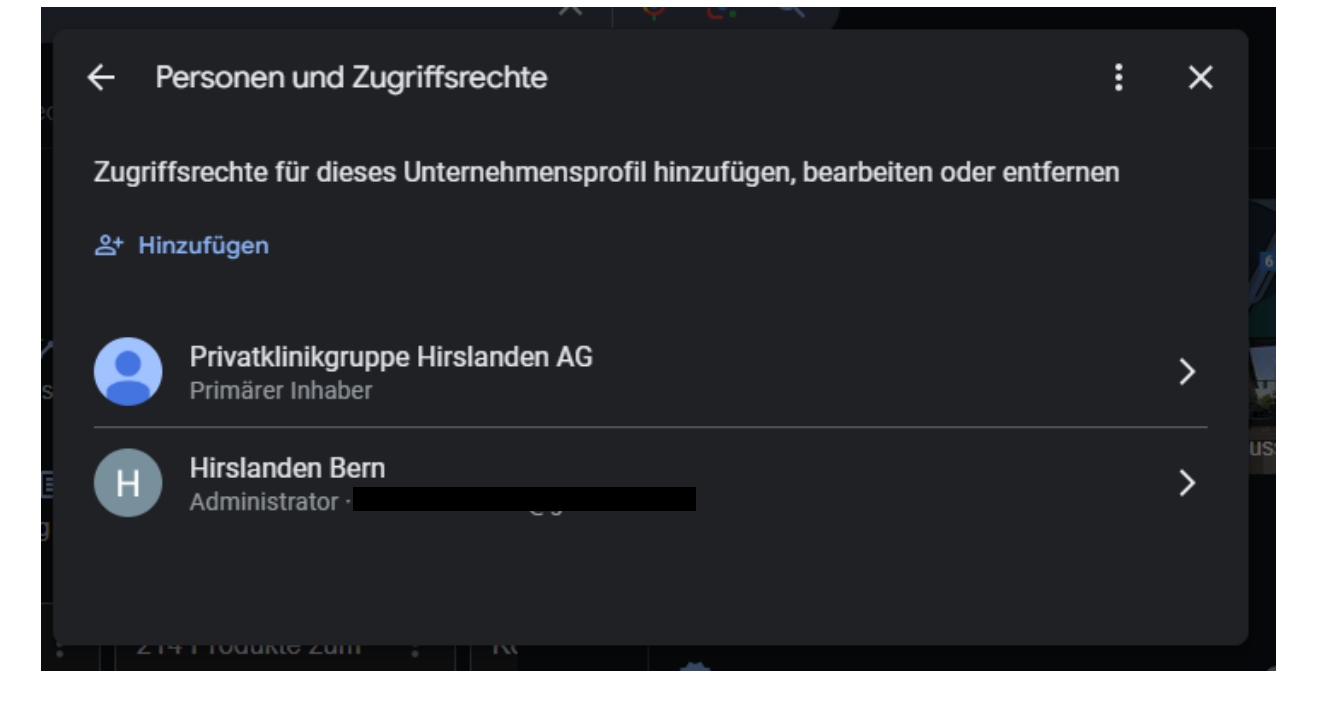

### Schritt 1

- Google aufrufen
- Mit Google-Konto anmelden
- Oben rechts auf die Punkteansammlung klicken, dann auf «Unternehmenseinstellungen»

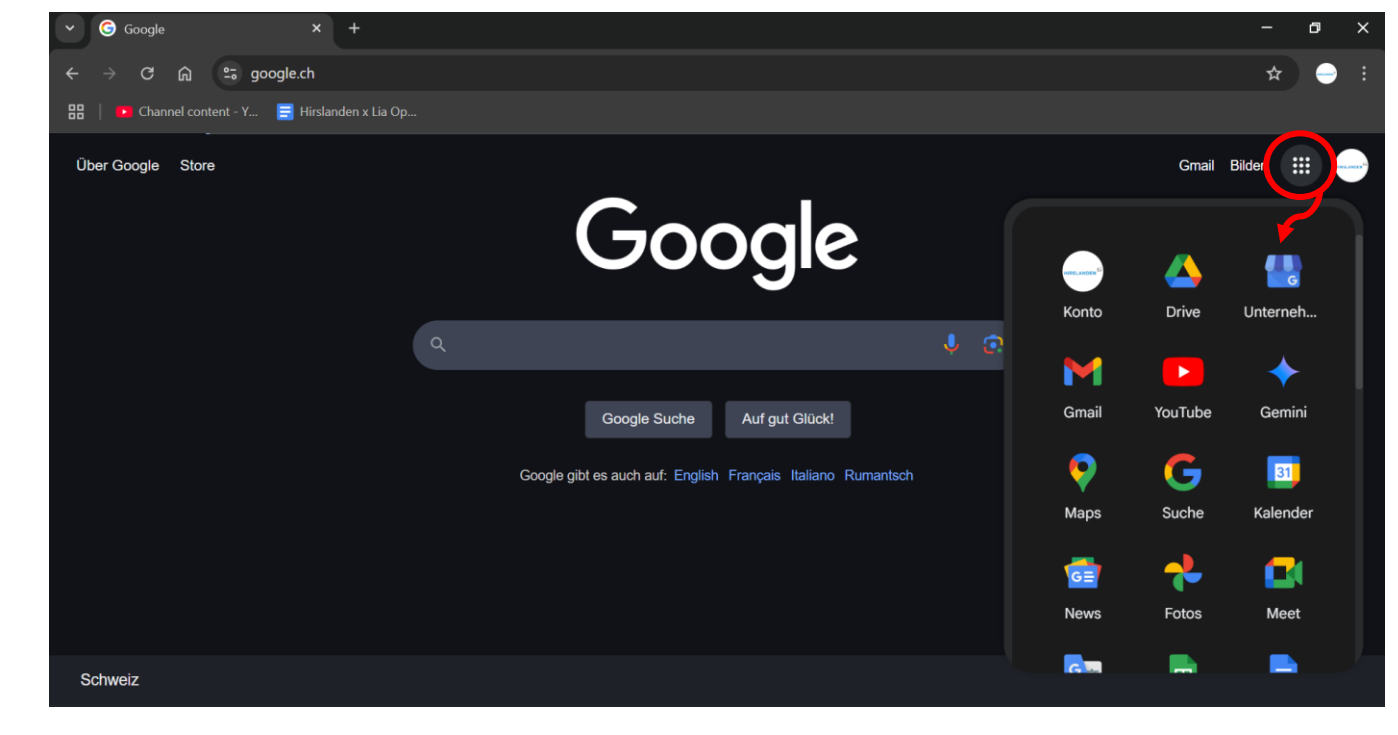

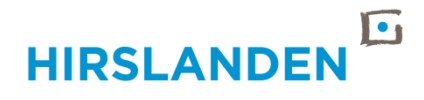

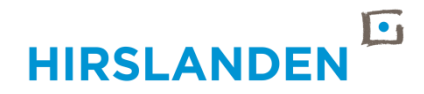

### Schritt 2

 Unternehmensprofil-Dashboard: Klinik oder entsprechendes Zentrum suchen, anklicken

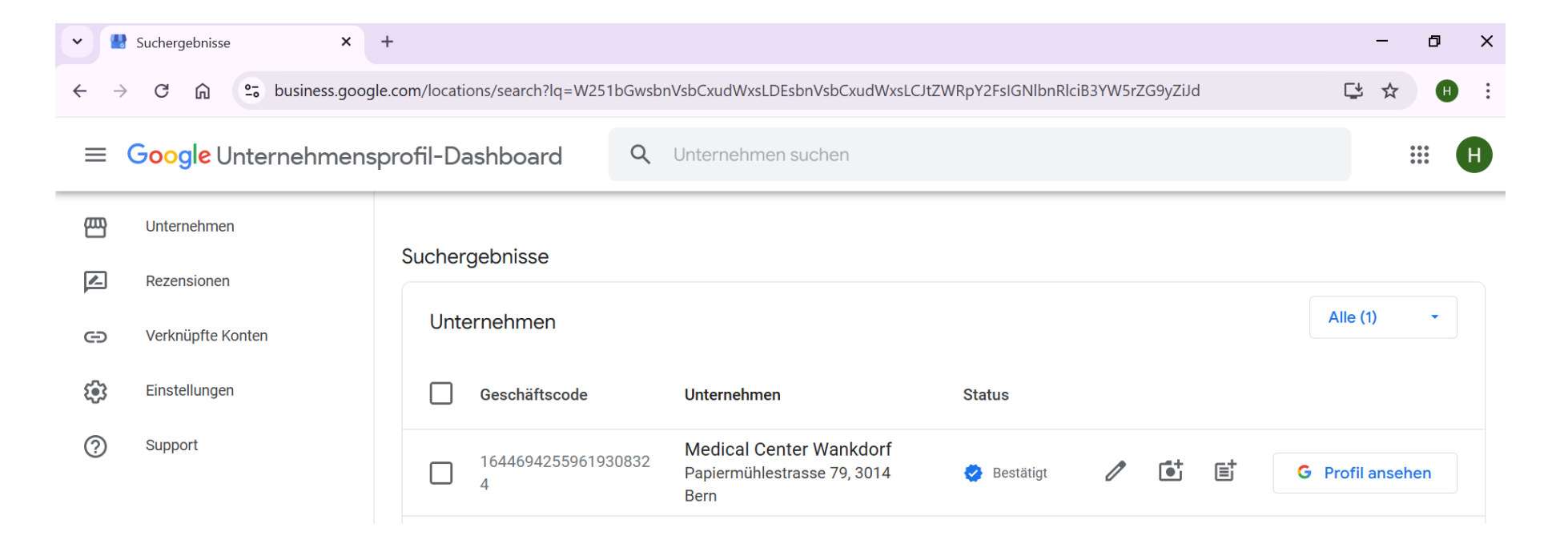

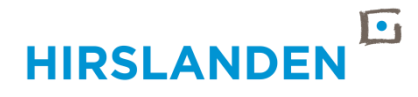

### Schritt 3

- Über die drei Punkte im Unternehmensprofil
- Einstellungen für das Unternehmensprofil
- Zugriffe verwalten
- Zur Absicherung: Fügt mehrere Mailadressen hinzu

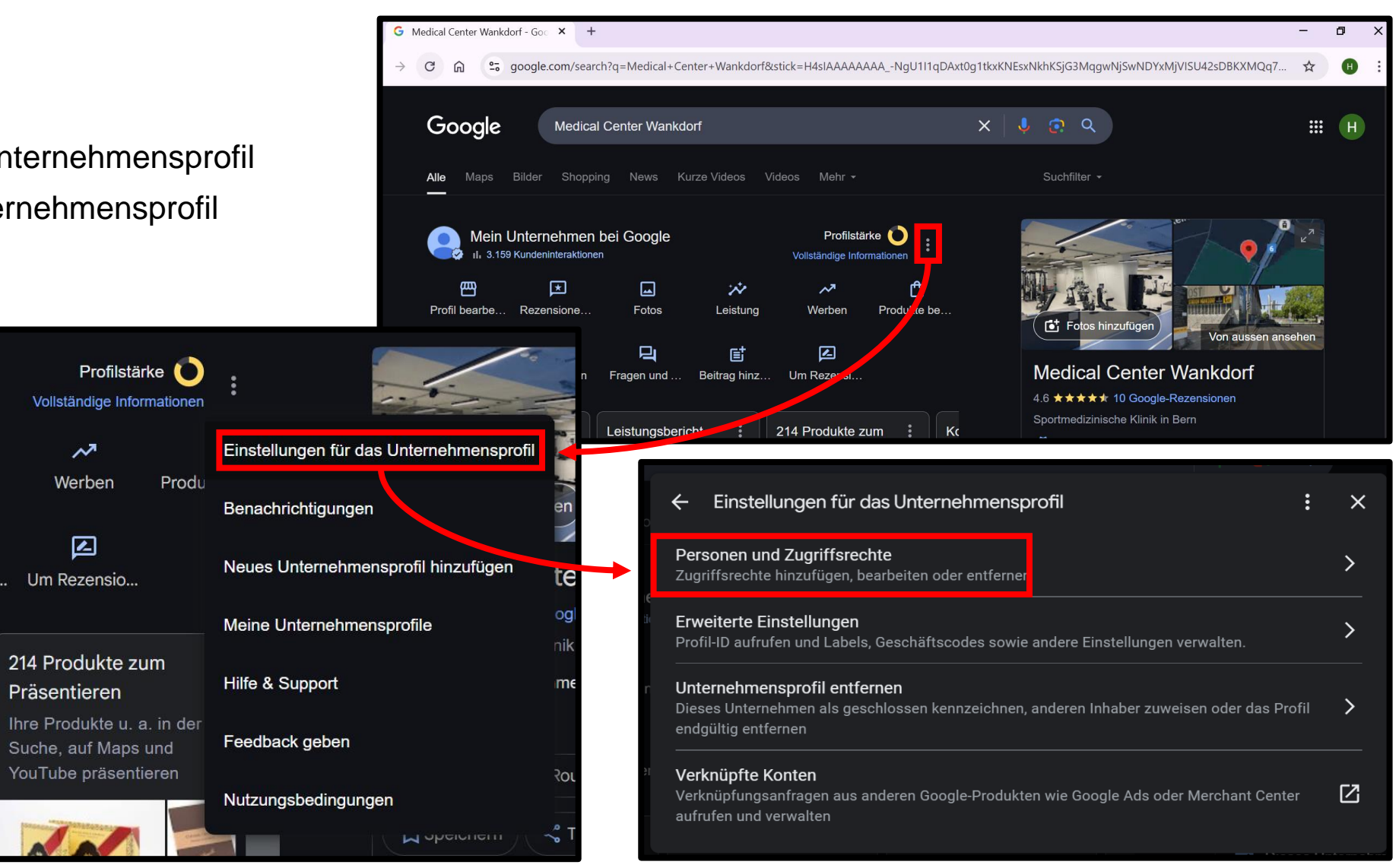

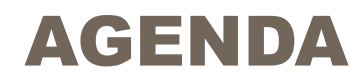

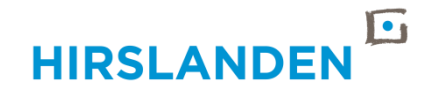

| 1 | Google-Konto | erstellen | und | einrichten |
|---|--------------|-----------|-----|------------|
|---|--------------|-----------|-----|------------|

2 Zugriffsrechte verwalten

- **3 Benachrichtigungen einrichten**
- 4 Google Reviews

# **BENACHRICHTIGUNGEN EINRICHTEN**

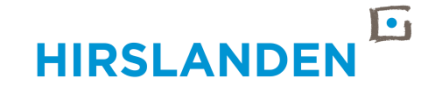

- Über die drei Punkte im Unternehmensprofil
- Benachrichtigungen
- Auf das Weiterleitungsicon neben eurer Adresse klicken
- Es öffnet sich ein neues Fenster
- E-Mailadresse hinzufügen (pro Unternehmensprofil ist nur eine Adresse möglich)
   → ihr könnt hier eure Marketingadresse angeben, die Benachrichtigungen laufen dann in das von euch angegebene Postfach
- Wichtig: Unten könnt ihr weitere Benachrichtigungen einstellen, wofür ihr jeweils eine Meldung erhalten wollt. Bitte geht das für eure Klinik durch!

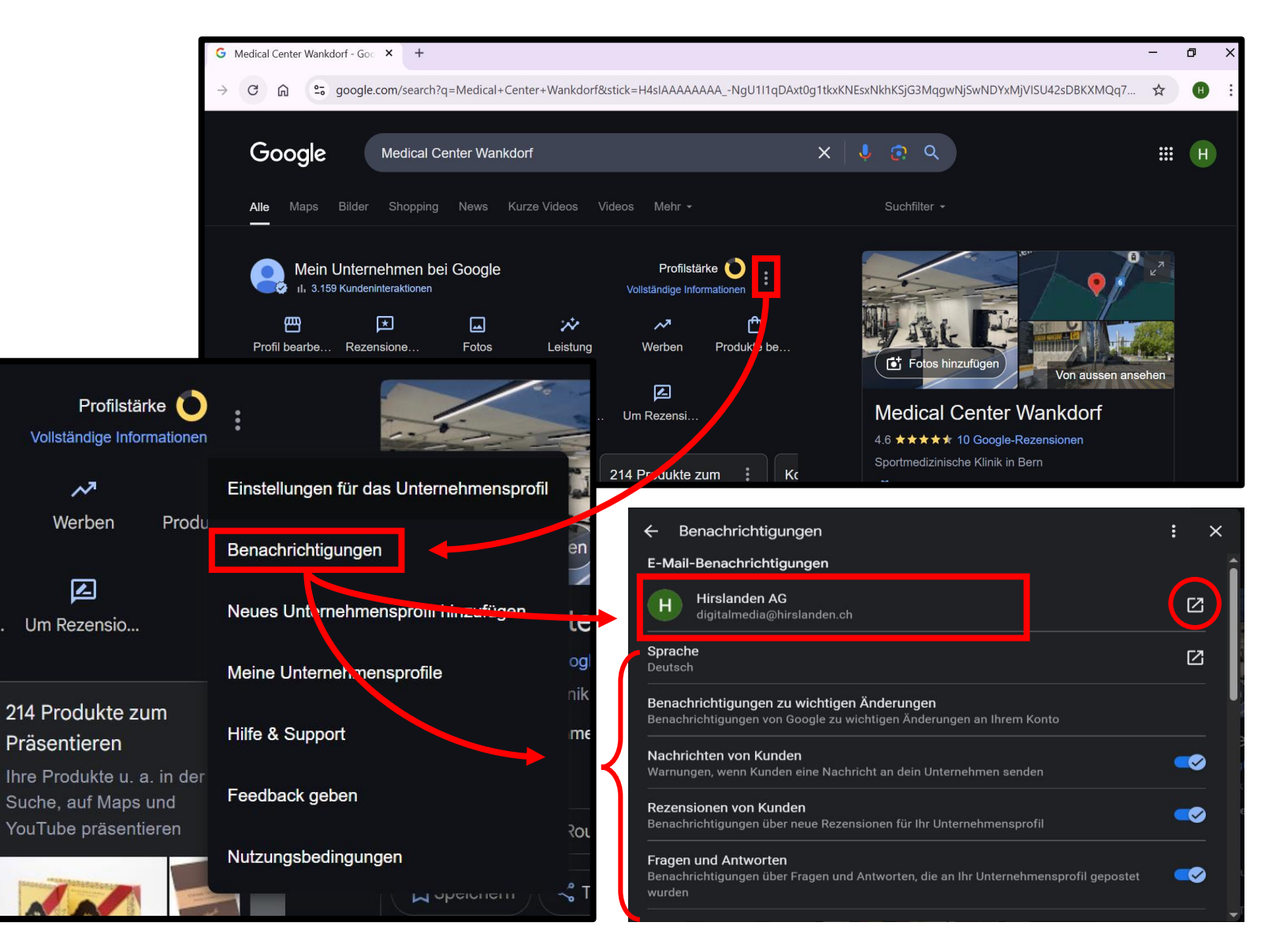

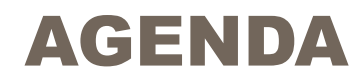

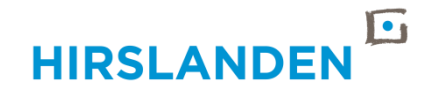

- 1 Google-Konto erstellen und einrichten
- 2 Zugriffsrechte verwalten
- 3 Benachrichtigungen einrichten
- 4 Google Reviews

# **GOOGLE REVIEWS**

- Visitenkarte im Internet, Google-Suche meist erste Anlaufstelle / Kontaktpunkt
- Verantwortlichkeiten zur Beantwortung festlegen
- Zeitnah reagieren, ideal innerhalb von 48h
- Immer höflich, sachlich und professionell antworten
- Auf kritische Rückmeldungen konstruktiv eingehen und individuelle Antworten formulieren (lassen) wo nötig
- Templates auf eure Bedürfnisse anpassen

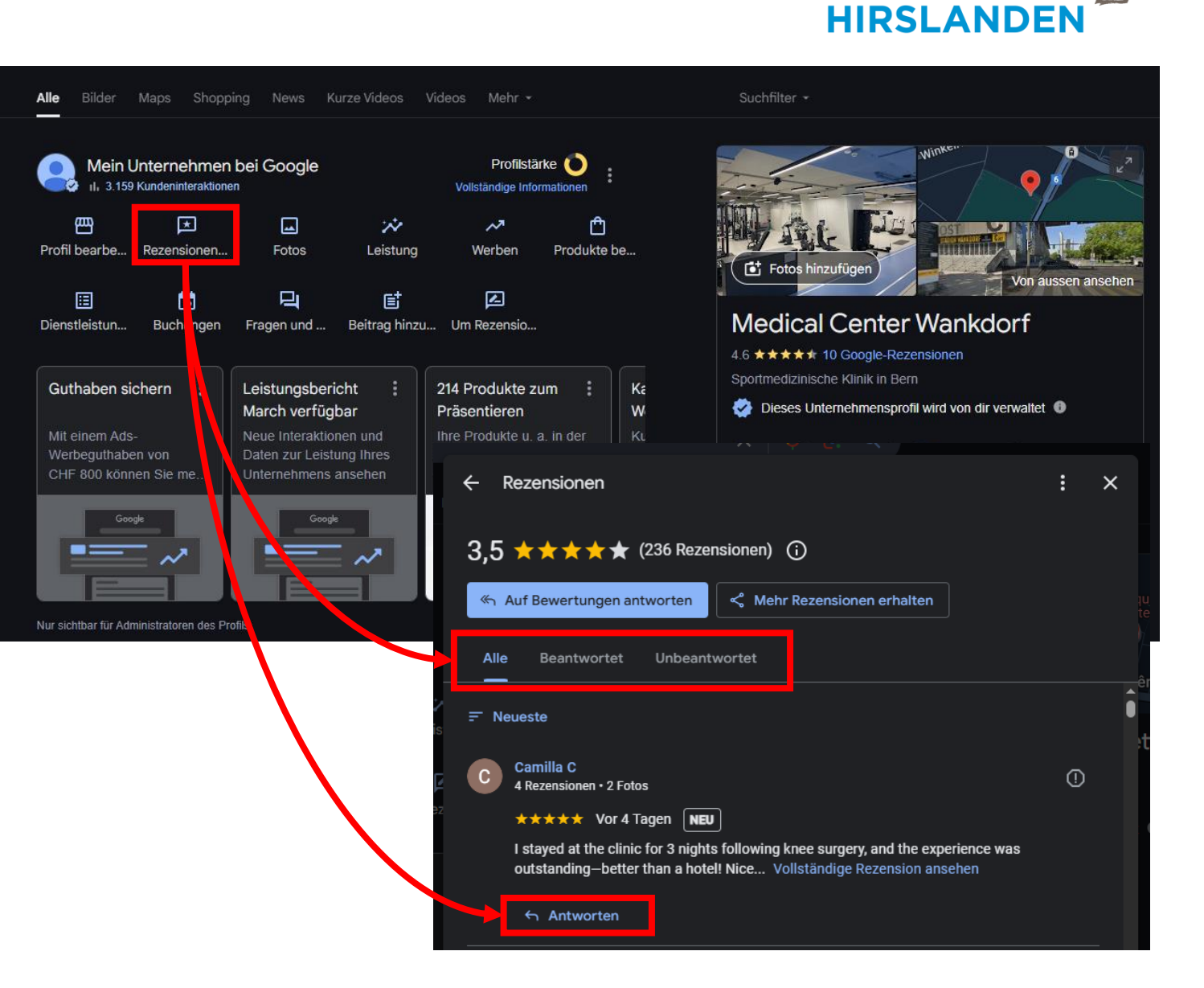

# **GOOGLE REVIEWS - BEANSTANDUNGEN**

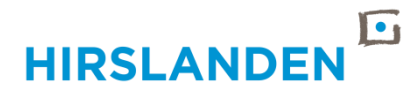

- Beanstandungen kommen selten durch
- Google ist sehr streng und die Sachlage muss f
  ür Google eindeutig und nachvollziehbar sein
- <u>Wichtig:</u> Nicht inflationär brauchen, nur weil einem eine Rezension nicht gefällt! Nur in wirklich nötigen Fällen Gebrauch machen (bei Scam) und sonst sachlich und kompetent antworten.
- Bsp.: Ist es offensichtlich und deutlich erkennbar (auch für eine Maschine), dass die Rezension fake ist (z.B. russischer Bot, russische Schrift, unverhältnismässig viele unpassende Emojis), dann könnt ihr die Rezension bei Google melden.

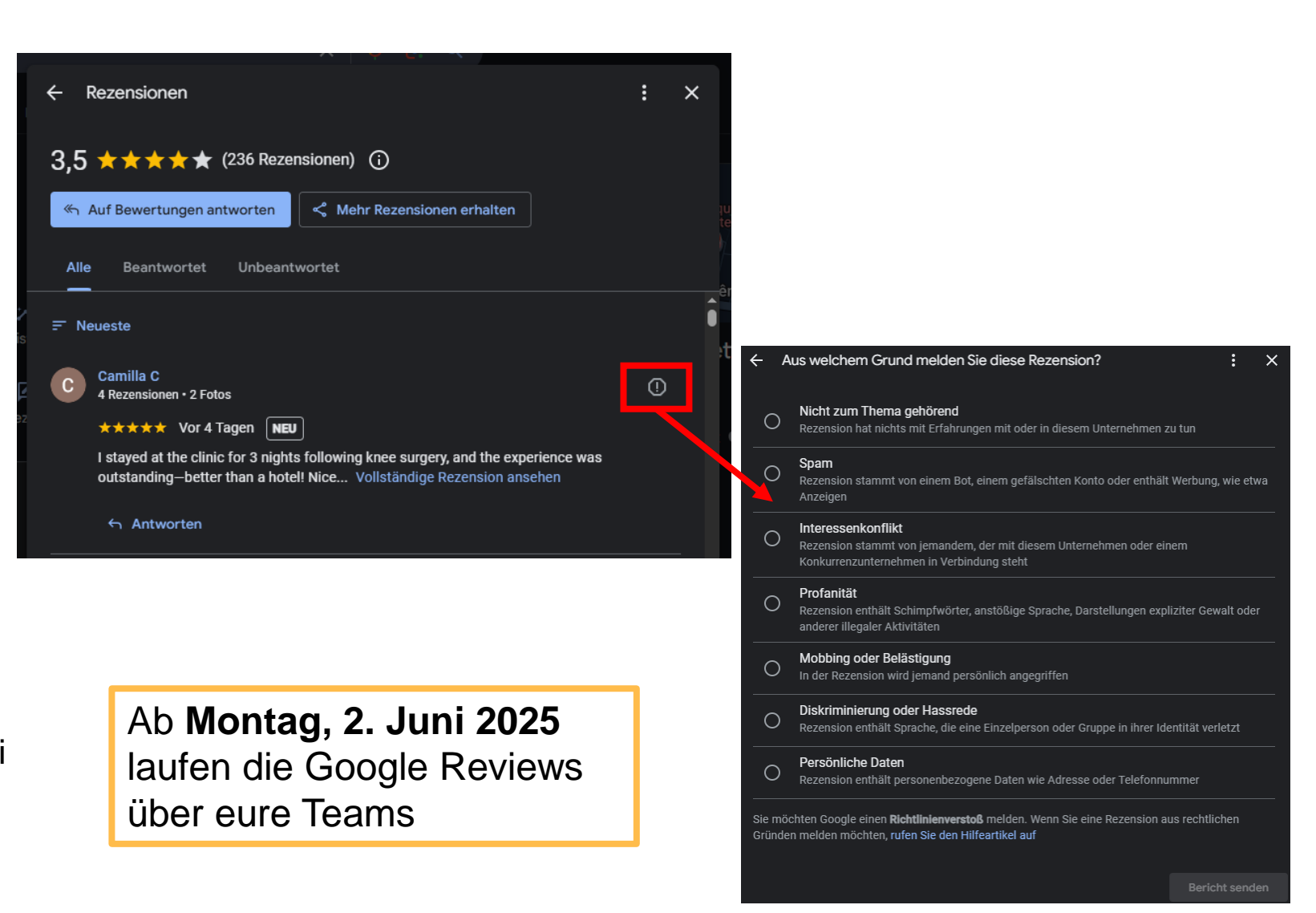

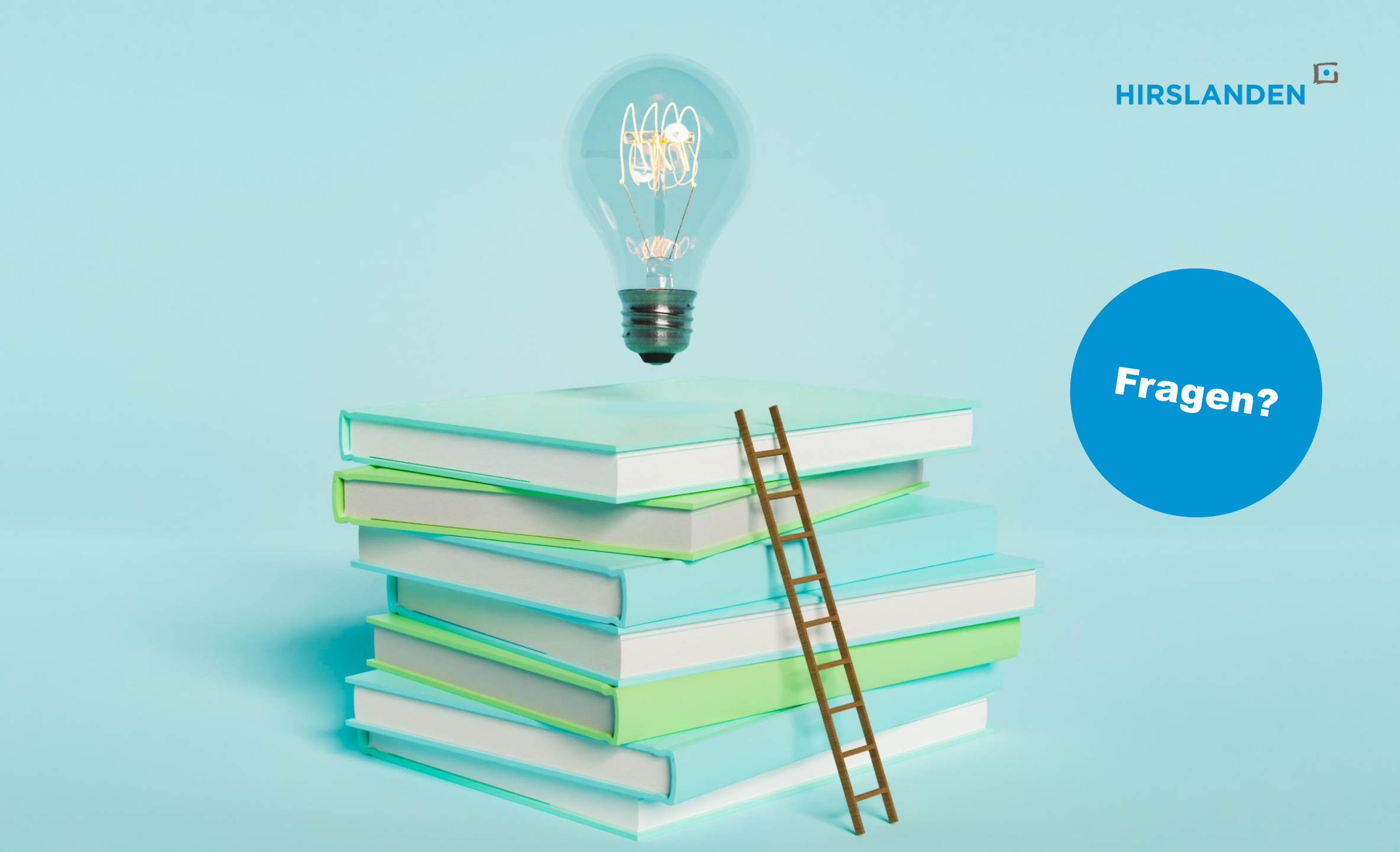